Registering for your free School Loop account is easy and only takes 1 minute. You will need your child's student ID number to complete the registration form. A student's ID number can typically be found on their student ID card or last report card.

## **Registration Process**

- Surf to the School Loop website by going to Vina Danks Middle School's home page at <u>https://www.omsd.net/VinaDanks</u> and clicking on the School Loop link on the right.
- 2. Once on Vina Danks' School Loop page, click the **Register Now** button.
- 3. Click the link for **Parent Registration**.
- 4. Complete the form.
- 5. Click the **Register** button.
- 6. You are now registered.

The first time you login, you will be asked to read and acknowledge a User Agreement.

Once logged in, you can add your other children to your account if they attend the same school. Click on the **Add Student** link in the My Student section at the top of the right column on your portal homepage.

With your School Loop account, you may access details about your child's classes and assignments. In addition, School Loop will automatically send a daily update to your personal email each day at approximately 5 p.m.

School Loop is safe and secure because all members publish in their own names. All information you provide is kept provide, include your email address.

**Please Note:** To see your student's grades, your account must first be approved by a school administrator. Each school has its own policy for approving parent accounts. Please contact a teacher or administrator at the school for more information. School Loop Support may not approve parent accounts and does not maintain information about each schools private policy.

### Shortcuts

- Email
- Lunch Menu
- Bell Schedule
- SchoolLoop
- Eureka Math Parent Support
- Seal of Biliteracy/Sello de Alfabetizacion Bilingue

| SCHOOL                                         |               |                |  |  |
|------------------------------------------------|---------------|----------------|--|--|
| Vina Danks                                     | Middle School |                |  |  |
| Login Name:<br>Password:<br>Login Register Now | Español       | Ψ <sub>Ż</sub> |  |  |
| Foro                                           | ot password?  |                |  |  |

## Registration SELECT LANGUAGE:

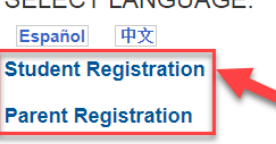

| Yo           | ur Last Name                                                                                                    |
|--------------|----------------------------------------------------------------------------------------------------|
| Ch           | OOSE a login name (no spaces or special characters)                                                                    |
| En           | nail address (For school use only!)                                                                                    |
| Ph           | one number                                                                                                    |
| Stu          | udent ID Number                                                                                                    |
| Wi<br>(for ( | nat is the first letter of the student's first name?<br>example, the student's name is Sarah, type the letter s).      |
| (for         | nat is the first letter of the student's last name?<br>example, if the student's last name is Lee, type the letter I). |
| Ch           | OOSE a password (minimum 6 characters with at least 1 digit                                                            |
| Co           | onfirm password                                                                                                    |

# Inscripción de padres

Inscribirse para su cuenta de School Loop es fácil, gratis y sólo require un minutó. Necesitará el número de identificación (ID number) de su hijo/a para completar la página de inscripción. Encontrará el número de identificación de su hijo/a o bien en su tarjeta de estudiante o en el informe official de la escuela con las calificaciones del estudiante (report card).

## Proceso de Inscripción

- Dirígete a la página de School Loop a través de la página principal de Vina Danks Middle School <u>https://www.omsd.net/VinaDanks</u> y haz clic en el enlace **"School Loop"** a la derecha.
- 2. En la página de Vina Danks Loop, pulse el botón "Register Now."
- 3. Pulse el botón Español.
- 4. Pulse Inscripción de Padres.
- 5. Complete la página con todos sus datos
- 6. Pulse el botón Inscribirse.
- 7. Usted ya está inscrito!

La primera vez que entre (login), deberá leer el Contrato de usuario (User Agreement) y dar su consentimiento al contrato.

Una vez haya entrado, podrá añadir otros estudiantes en su cuente, si asisten a la misma escuela. En su página personalizada, pulse **Añadir estudiante** en la sección "Mi estudiante", que se encuentra en parte superior derecha de la página.

Con su cuenta School Loop, usted tiene acceso a los detalles de las clases y a las tareas de su hijo/a. Además, School Loop le mandará, un aviso diario a su correo electronico personal, aproximadamente a las 5 de la tarde.

School Loop es un sistema seguro y que todos los miembros publican con su nombre real. Toda la información que usted prove, así como su dirección de email, se guarda de forma privada.

**Nota importante**: Para ver las notas y calificaciones de su hijo/a, su cuenta tiene que ser aprobada por un administrador de la escuela. Cada escuela tiene sus propias reglas para la aprobación de cuentas de padres. Contacte a un maestro o a un adminstrador de su escuela para mas informacion. School Loop Support no puede aprobar las cuentas de padres y tampoco dispone de información sobre las reglas de aprabacion de cada escuela.

### Shortcuts

- Email
- Lunch Menu
- Bell Schedule
  SchoolLoop
- Eureka Math Parent
- SupportSeal of Biliteracy/Sello de
- Alfabetizacion Bilingue

| SCH                |         |    |  |  |
|--------------------|---------|----|--|--|
| Vina Danks Middle  | School  |    |  |  |
| Login Name:        | Español | 中文 |  |  |
| Password:          |         |    |  |  |
| Login Register Now |         |    |  |  |

Inscripción

SELECCIONE IDIOMA: English 中文 Inscripción de Estudiantes Inscripción de Padres

#### Inscripción de Padres

| Esta página es para la Inscripción de los padres<br>Para información sobre otros estudantes, añada los nombres una vez dentro del sistema |
|----------------------------------------------------------------------------------------------------|
| Su Nombre                                                                                                    |
| Su Apellido                                                                                                    |
| Escoja Nombre de Usuario (login) (Favor de ser respetucoso)                                                                               |
| Dirección de Email (Para uso esclusivo de la escuelar)                                                                                    |
| Número de Teléfono                                                                                                    |
| Número de Identificación del Estudiante                                                                                                   |
| ¿Cuál es la primera letra del nombre del estudiante?<br>(por ejemplo, si el nombre de la estudiante es Sara, pulse la letra s).           |
| ¿Cuál es la primera letra del apellido del estudiante?<br>(por ejemplo, si el apellido es Guerrero, pulse la letra g).                    |
| Escoja una contraseña (password) (seis letras por lo menos y un número)                                                                   |
| Confirme la contraseña (password)                                                                                                    |
| Registrese Ahora Cancelar                                                                                                    |